## Blood Bank License (Site Registration) : <u>H & FW</u>

# Provided as a service in Online Single Window of the State (SILPASATHI)

#### Log on to <u>www.silpasathi.wb.gov.in</u> and click on <u>'Apply Online'</u> button.

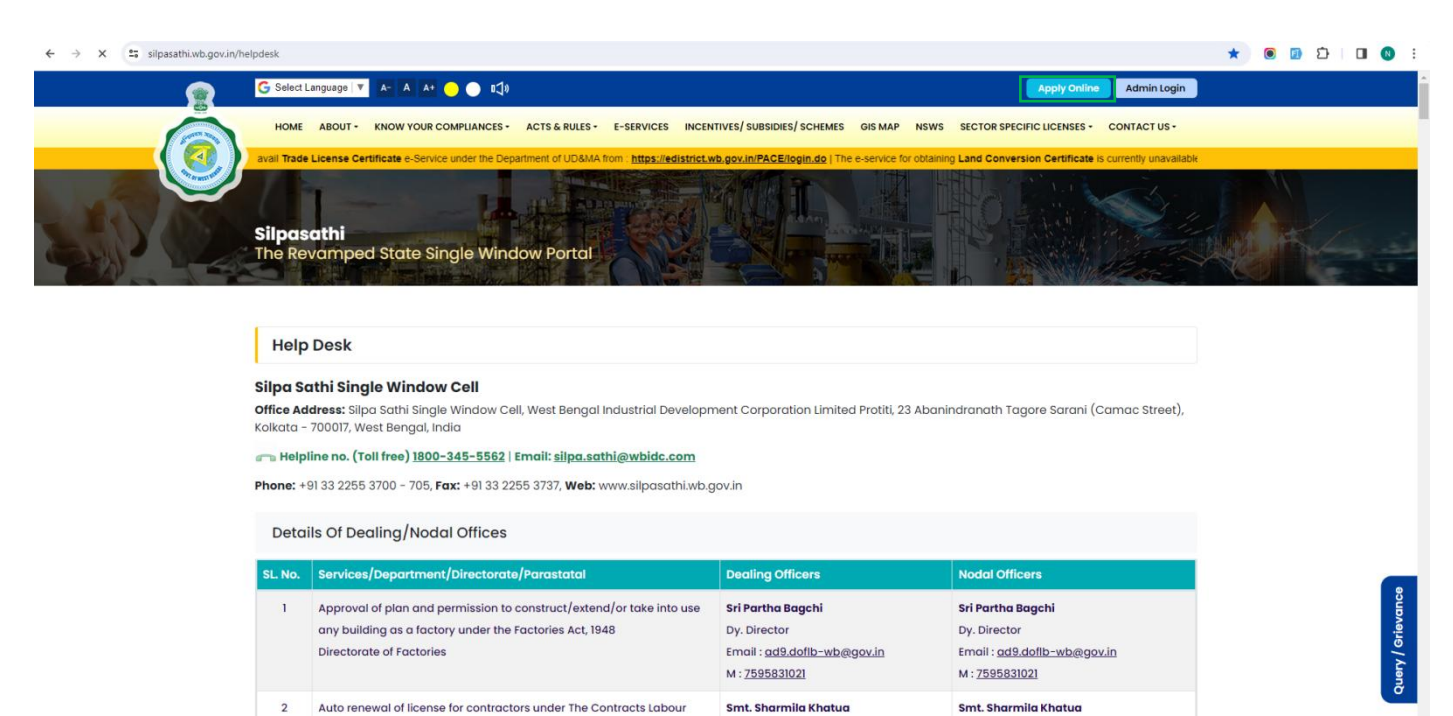

#### Click on 'Create new' button

Additional Labour Commissioner,

Labour Commissionerate

Additional Labour Commissioner, Labour

Commissionerate

(Regulation and Abolition) Act, 1970

Labour Commissionerate

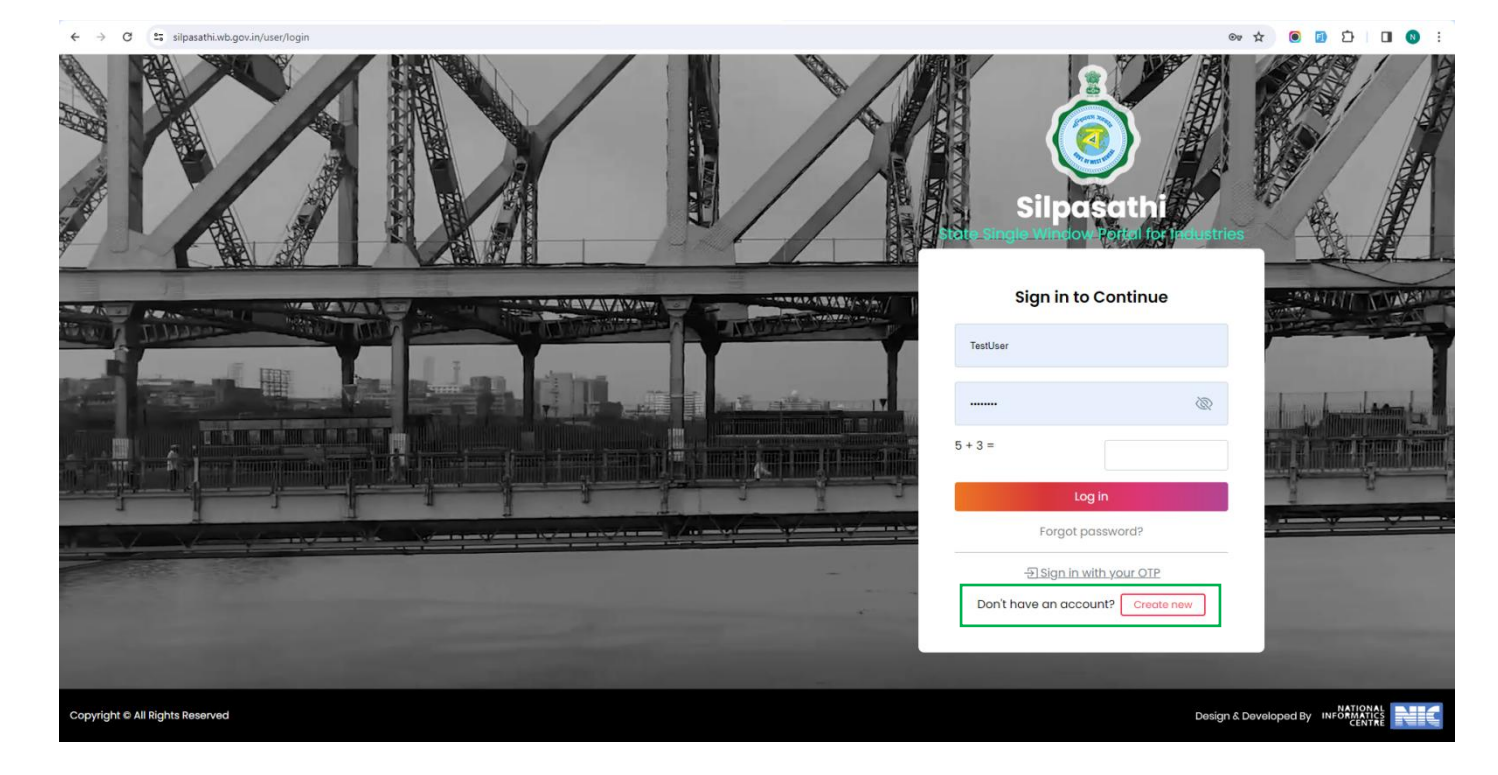

Select the specific industry/entity type

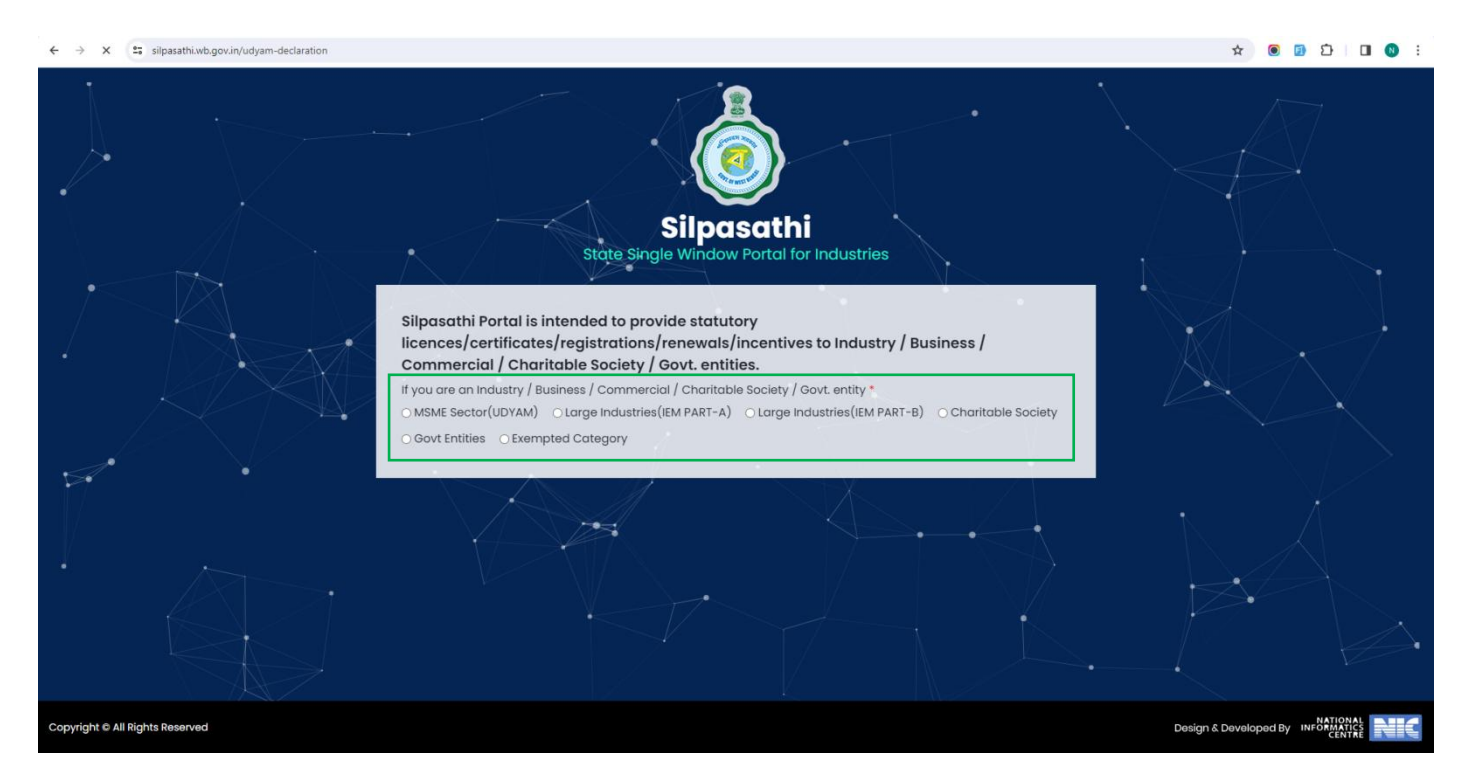

### Click on 'Continue' button

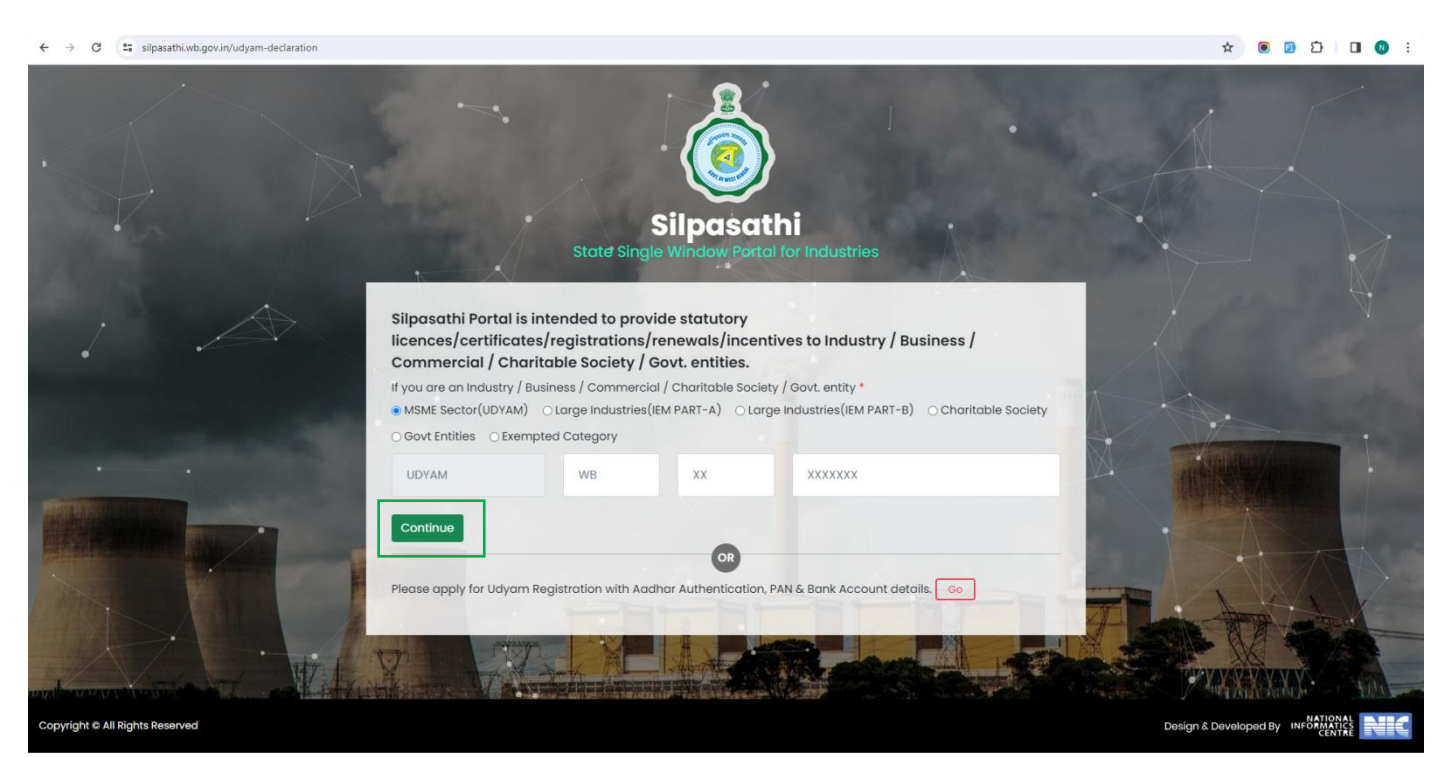

The <u>'User Registration'</u> window will appear with the relevant fields that the applicant need to fill accurately and click on <u>'Register'</u> as shown by the below screenshot. In case the applicant already have an account, click on the <u>'Sign In'</u> button and login using valid User ID, password and Captcha

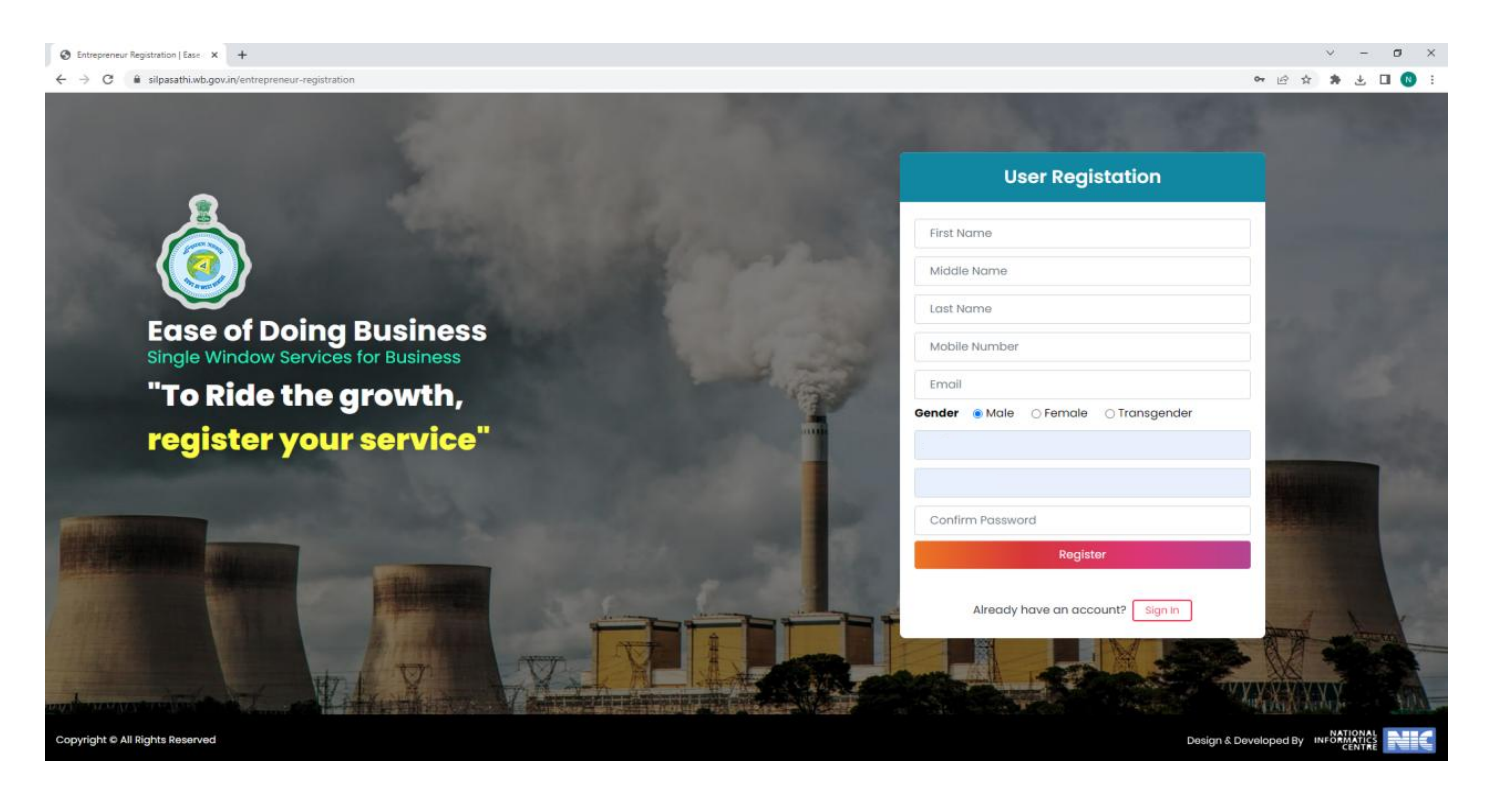

Applicants will receive email confirmation. Please refer to the screenshot below

|    | Welcome to - silpasathi.wb.gov.in Inbox ×                                                                                                    | ₽ | Z |
|----|----------------------------------------------------------------------------------------------------|---|---|
|    | silpasathi.wb.gov.in <silpasathi@wb.gov.in> Fri, Sep 9, 3:01 PM 🙀 🗲</silpasathi@wb.gov.in>                                                                | r | : |
| 26 | Hello eodb,                                                                                                    |   |   |
|    | You have successfully registered for an account at silpasathi wb.govin. Please keep the username safely and change your password at regular intervals.    |   |   |
| +  | Here is your information                                                                                                    |   |   |
|    | Username TestUser                                                                                                    |   |   |
|    | You can access this link to login <u>https://silpasathi.wb.gov.in/user/login</u>                                                                          |   |   |
|    | Thank you                                                                                                    |   |   |
|    | NOTE- YOU ARE RECEIVING THIS EMAIL BECAUSE YOU ARE A USER OF silpasathi wb.govin, GOVT. OF WEST BENGAL. PLEASE DO NOT REPLY TO THIS MAIL. THIS IS AN AUTO |   |   |
|    | GENERATED MAIL AND REPLIES TO THIS EMAIL ID ARE NOT ATTENDED TO.                                                                                          |   |   |

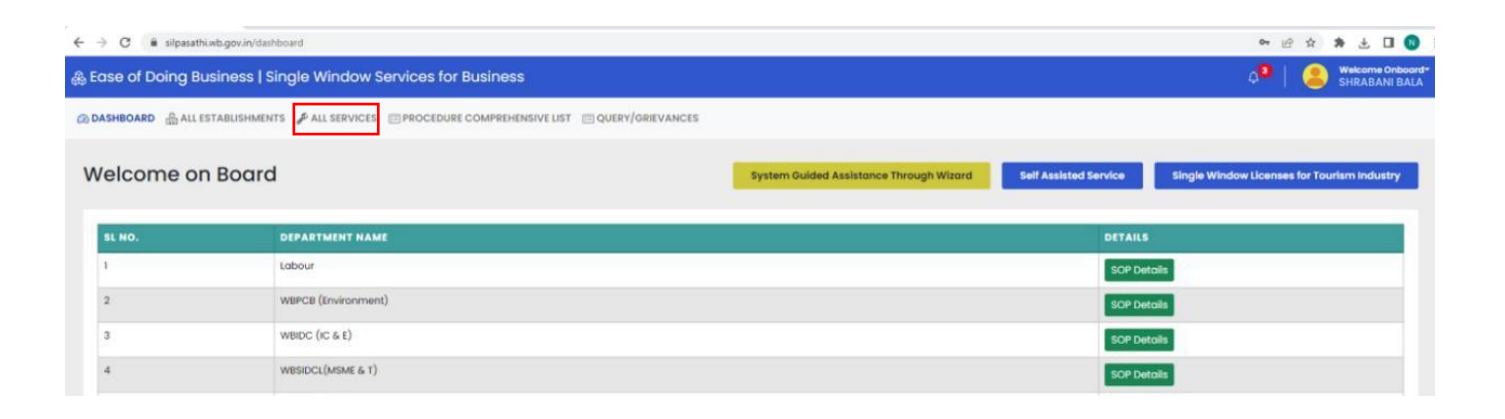

Click on 'All services' button and select the service 'Blood Bank License (Site Registration) : H &FW'

| ÷ →         | C A Not secure 202.61.117.237/eodbosw/add-service          |                                                                                |                 | x 🖲 🗊                 | ල හු I 🛛 🔇 :                  |
|-------------|------------------------------------------------------------|--------------------------------------------------------------------------------|-----------------|-----------------------|-------------------------------|
| 🎄 Ease      | of Doing Business   Single Window Services                 | for Business                                                                   |                 | 4 <mark>9</mark>      | Welcome Onboard*              |
| 🗇 DASHE     | IOARD 👜 ALL ESTABLISHMENTS 🎤 ALL SERVICES 📺 PROCI          | DURE COMPREHENSIVE LIST I QUERY/GRIEVANCES                                     |                 |                       |                               |
|             |                                                            | G For any technical query, kindly drop a mail at helpdesk.silpasathi@gmail.com |                 |                       |                               |
| Selec       | ct The Required Service(s)                                 |                                                                                |                 |                       |                               |
| Show        | 10 v entries                                               |                                                                                | Search: bank    | System Guided Assiste | ance Through Wizard           |
|             | -Search By Department-                                     |                                                                                |                 |                       |                               |
|             | DEPARTMENT/DIRECTORATE/DISTRICT<br>ADMINISTRATION          | SERVICE NAME                                                                   |                 |                       |                               |
| ٥           | H&FW                                                       | Blood Bank License (Application)                                               |                 |                       |                               |
| •           | H & FW                                                     | Blood Bank License (Site Registration)                                         |                 |                       |                               |
| Show        | ring 1 to 2 of 2 entries (filtered from 127 total entries) |                                                                                | Previous 1 Next |                       |                               |
|             |                                                            |                                                                                | Create CAF      |                       |                               |
|             |                                                            |                                                                                |                 |                       |                               |
|             |                                                            |                                                                                |                 |                       |                               |
|             |                                                            |                                                                                |                 |                       |                               |
|             |                                                            |                                                                                |                 |                       |                               |
|             |                                                            |                                                                                |                 |                       |                               |
|             |                                                            |                                                                                |                 |                       |                               |
|             |                                                            |                                                                                |                 |                       |                               |
|             |                                                            |                                                                                |                 |                       |                               |
| Copyright 6 | All Rights Reserved                                        |                                                                                |                 | Des                   | gn & Developed by PHIC (1999) |

The concerned service will be added to the user dashboard successfully and an unique CAF ID will be generated. Click on 'Apply Online'

| → C ▲ Not secure 202.61.117                                                                                                    | .237/eodbosw/dashboard                                                                                                    |                                     |                         |                                                   | ☆ 🖲 🗊 이 끄 🛛 🕲         |
|----------------------------------------------------------------------------------------------------|----------------------------------------------------------------------------------------------------|-------------------------------------|-------------------------|---------------------------------------------------|-----------------------|
| Ease of Doing Business   S                                                                                                    | ingle Window Services for Business                                                                                                |                                     |                         |                                                   | 🖓   🤮 Welcome Onboard |
| DASHBOARD                                                                                                    | ITS 🕜 ALL SERVICES 🖽 PROCEDURE COMPREHENS                                                                                         | IVE LIST 🗇 QUERY/GRIEVANCES         |                         |                                                   |                       |
|                                                                                                    |                                                                                                    |                                     | S For any technical     | query, kindly drop a mail at helpdesk.silpasathi@ | gmail.com             |
| Service Added Successfully                                                                                                    |                                                                                                    |                                     |                         |                                                   |                       |
|                                                                                                    | <b>(</b>                                                                                                    | 8                                   | •                       | 0                                                 | 8                     |
| Add Establishment                                                                                                    | System Guided Assistance<br>Through Wizard                                                                                        | Self Assisted Service               | Sector Specific License | Query / Grievance<br>Submission / Tracking        | Your Profile          |
| Your Selected Service<br>(Please click on to Update Status but<br>* Note : The analications and submitte<br>BUSINESS REFERENCE ID : C | (\$)<br>Ion every time of log in to get your updated status o<br>ed post 90 daws would be removed from the system<br>AF2024000102 | ind Actionables)                    |                         |                                                   | Apply Online          |
| SL NO. SERVICE                                                                                                    |                                                                                                    |                                     |                         |                                                   | ACTION                |
| 1 Blood Bank License (                                                                                                    | Site Registration) (WBRTPS Timeline: 90 days)                                                                                     | Application Submitted      Download | d site Approval Letter  |                                                   | 0                     |

Once done, applicant needs to fill in the necessary details and click on 'Save and Continue'. Please refer to the screenshots below:

| ← → C ▲ Not secure 202.61.117.237/eodbosw/caf/application1. | 21/bIVEbIF3ZnRmUE9kUjhTQTZhZGVwUT09/eDZkRnpEZnpMUUFtY2Vw | 0hHejlwQT09                               | Ŷ                                   | •     | 9 D | U        | <b>S</b> :      |
|-------------------------------------------------------------|----------------------------------------------------------|-------------------------------------------|-------------------------------------|-------|-----|----------|-----------------|
| 🍰 Ease of Doing Business   Single Window Servio             | ces for Business                                         |                                           |                                     | 9   🧯 | ANJ | COME OND | board≁<br>MANIK |
| ② DASHBOARD                                                 | ROCEDURE COMPREHENSIVE LIST                              |                                           |                                     |       |     |          |                 |
|                                                             |                                                          | So For any technical query, kindly drop a | mail at helpdesk.silpasathi@gmail.c | com   |     |          |                 |
| Common Application Form - CA                                | F2024000102                                              |                                           |                                     |       |     |          | 3               |
| Application Type *                                          | Name of Applicant *                                      | Name of the Proposed Firm *               | Nature of Firm *                    |       |     |          |                 |
| Site Registration 🗸 🗸                                       | Sample applicant                                         | Proposed Firm                             | Hospital                            |       |     | ~        |                 |

| cation and Direction (Rly. Station).Bus Route and the Stoppage neare                                                                                                    | est and brief directory                                                                                                    |                                |                |
|----------------------------------------------------------------------------------------------------|----------------------------------------------------------------------------------------------------|--------------------------------|----------------|
|                                                                                                    |                                                                                                    |                                |                |
|                                                                                                    |                                                                                                    |                                |                |
|                                                                                                    |                                                                                                    |                                |                |
| uilding Details                                                                                                    |                                                                                                    |                                |                |
| un floor (Ground Eleer (1st Eleer) 2nd Eleer) *                                                                                                    | Actual floor engos grag *                                                                                                    | Naight from floor to calling * |                |
| al noor (Ground Hoor) ist Hoor) zind Hoor)                                                                                                    | 123                                                                                                    | 123                            |                |
|                                                                                                    | 100                                                                                                    | 1.0                            |                |
| re of Ceiling *                                                                                                    |                                                                                                    |                                |                |
| 63                                                                                                    | ~                                                                                                    |                                |                |
| af statement on construction of the premises (whether Brick Bu                                                                                                    | uilt. Plastered and Floor Cemented Roofing and Ceiling) *                                                                                         |                                |                |
|                                                                                                    |                                                                                                    |                                |                |
| rial statement on construction of the promises (whether Brick Built B                                                                                                    | Blactored and Elect Competed Realing and Colling)                                                                                                 |                                |                |
| rief statement on construction of the premises (whether Brick Built, P                                                                                                    | Plastered and Floor Cemented Roofing and Celling)                                                                                                 |                                |                |
| rief statement on construction of the premises (whether Brick Built, P                                                                                                    | Plastered and Floor Cemented Roofing and Ceiling)                                                                                                 |                                |                |
| vief statement on construction of the premises (whether Brick Built, P                                                                                                    | Plastered and Floor Cemented Roofing and Ceiling)                                                                                                 |                                |                |
| vief statement on construction of the premises (whether Brick Built, P                                                                                                    | Plostered and Floor Cermented Roofing and Ceiling)                                                                                                |                                |                |
| rief statement on construction of the premises (whether Brick Built, P                                                                                                    | Plastered and Floor Cemented Roofing and Ceiling)                                                                                                 |                                |                |
| rief statement on construction of the premises (whether Brick Built, P<br>ade Licence                                                                                                    | Plastered and Floor Cemented Roofing and Ceiling)                                                                                                 |                                |                |
| rief statement on construction of the premises (whether Brick Built, P<br>ade Licence<br>e Licence *                                                                                                    | Plastered and Floor Cemented Roofing and Ceiling)                                                                                                 |                                |                |
| viel statement on construction of the premises (whether Brick Built, P<br>ade Licence<br>e Licence *<br>interf for Licence                                                                                                    | Postered and Floor Cemented Roofing and Ceiling)                                                                                                  |                                |                |
| rief statement on construction of the premises (whether Brick Built, P<br>ade Licence<br>e Licence *<br>plied for Licence () Available                                                                                                    | Plastered and Floor Cemented Roofing and Ceiling)                                                                                                 |                                |                |
| rief statement on construction of the premises (whether Brick Built, P<br>ade Licence<br>• Licence *<br>plied for Licence () Available<br>upplicant Details                                                                                                    | Pastered and Floor Cemented Roofing and Ceiling)                                                                                                  |                                |                |
| viel statement on construction of the premises (whether Brick Built, P<br>ade Licence<br>e Licence *<br>oplied for Licence                                                                                                    | Plastered and Floor Cemented Roofing and Ceiling)                                                                                                 | Address *                      |                |
| ade Licence<br>e Licence *<br>plied for Licence () Available<br>splicant Details<br>e *<br>me 1                                                                                                    | Plastered and Floor Cemented Roofing and Ceiling)                                                                                                 | Address *<br>Address           |                |
| viel statement on construction of the premises (whether Brick Built, P<br>ade Licence<br>le Licence *<br>oplied for Licence () Available<br>pplicant Details<br>he *<br>me 1<br>tity Type *                                                                                                    | Plastered and Floor Cemented Roofing and Ceiling)                                                                                                 | Address *<br>Address           |                |
| rief statement on construction of the premises (whether Brick Built, P<br>ade Licence<br>e Licence *<br>splied for Licence () Available<br>splicant Details<br>ie *<br>me 1<br>tity Type *<br>chore                                                                                                    | Plastered and Floor Cemented Roofing and Ceiling)  Designation *  Designation *  Identity No *  Plastered and Floor Cemented Roofing and Ceiling) | Address *<br>Address           |                |
| rief statement on construction of the premises (whether Brick Built, P<br>ade Licence<br>e Licence *<br>applied for Licence O Available<br>opplicant Details<br>te *<br>me I<br>tity Type *                                                                                                    | Postered and Floor Cemented Roofing and Ceiling)  Designation *  Designation  Kentity No *  60696164220                                           | Address *                      |                |
| ade Licence  ade Licence  al Licence  a Licence  blicence  blicenc | Plastered and Floor Cemented Roofing and Ceiling)                                                                                                 | Address *                      | Save & Continu |

Once done, applicant needs to upload the necessary documents and then click on 'Submit'. Please refer to the screenshots below:

| ase of Doi | ng Business   Single Window Services for Business                                                                                                    |                  | Image: Second Control of Control of Contro of Control of Control of Control of Control of Control |
|------------|----------------------------------------------------------------------------------------------------|------------------|----------------------------------------------------------------------------------------------------|
| Commo      | n application form data saved successfully.                                                                                                    |                  |                                                                                                    |
| oload [    | Documents - CAF2024000102                                                                                                    |                  |                                                                                                    |
| IL NO.     | DOCUMENTS LIST                                                                                                    | DOCUMENTS UPLOAD | UPLOADED DOCUMENTS                                                                                                    |
|            | Constitution of the firm<br>Allowed Extensions [pdf]<br>Allowed File Upload Limit [200 KB]                                                                                                    | 🗟 1.pdf          | Remove No Document Uploaded                                                                                                    |
|            | Layout Plan<br>Allowed Extensions [pdf]<br>Allowed File Uplaod Limit [200 KB]                                                                                                    | 🗟 l.pdf          | Remove No Document Uploaded                                                                                                    |
|            | Possession Document of the Premises: Current House Tax receipt/Consolidated Rate bill/ Registered<br>Deed of Conveyance/Consont Letter from the Owner/ N.O.C. In the form of affidavit before 1st Class<br>Judicial Magistarba, Rent bill Signed by owner or authorized signatory/as the case relate to Parcha/<br>Khajna, Dakhills from 8.1 & L.R.O<br>Allowed Extensions [pd]<br>Allowed Extensions [pd] | 🔐 rbqt           | Remove No Document Uploaded                                                                                                    |
|            | Power of attorney (if any) of applicant in Non- Judicial Stamp Paper as per Proforma<br>Allowed Extensions [pdf]<br>Allowed File Uplaod Limit [200 KB]                                                                                                    | 😭 Lpdf           | Remove No Document Uploaded                                                                                                    |
|            | resolutionFile<br>Allowed Extensions [pdf]<br>Allowed File Uplaod Umit [200 КВ]                                                                                                    | 🗟 1.pdf          | Remove No Document Uploaded                                                                                                    |
|            | Trade License/Trade Enlistment Certificate, mentioning nature of trade<br>Allowed Extensions [pdf]<br>Allowed File Uplaod Limit [200 KB]                                                                                                    | Lpdf             | Remove No Document Uploaded                                                                                                    |
| a Develo   |                                                                                                    |                  | Save & Continue >>                                                                                                    |

| ← → C 🛆 Not secure 202.61.117.237/eodbossi/caf/application-preview/e0ZkRnpEZnpMUUFY2VwY0hHejiwQT09/dUZvWmR6bVA5L0xy5GgzcHiweHIUUT09 | \$      | ۲                | <b>D</b> ( | Ď |                      | 0 :                             |
|----------------------------------------------------------------------------------------------------|---------|------------------|------------|---|----------------------|---------------------------------|
| & Ease of Doing Business   Single Window Services for Business                                                                      |         | 4 <mark>0</mark> |            |   | elcome O<br>NANDA PR | onboard <del>-</del><br>IAMANIK |
| @ DASHBOARD 🛗 ALL ESTABLISHMENTS 🖋 ALL SERVICES □ PROCEDURE COMPREHENSIVE LIST □ QUERY/GRIEVANCES                                   |         |                  |            |   |                      |                                 |
| S For any technical query, kindly drop a mail at helpdesk.silpasathi@gu                                                             | nail.co | zm               |            |   |                      |                                 |
| Successfully Uploaded Documents has been successfully uploaded.                                                                     |         |                  |            |   |                      |                                 |
| Common Application Form Preview - CAF2024000102                                                                                     |         |                  |            |   |                      |                                 |
| Arnost Congleted >                                                                                                    |         |                  |            |   |                      | 67%                             |

| Landline                                                                                                    |                                                                                                    |
|----------------------------------------------------------------------------------------------------|----------------------------------------------------------------------------------------------------|
| Aobile                                                                                                    | 9876543210                                                                                                    |
| ocation and Direction (Rly. Station).Bus Route and the Stoppage nearest and brief directory                                                                                                    | Location and Direction (Rly. Station) Bus Route and the Stoppage nearest and brief directory                                 |
| 4. Building Details                                                                                                    |                                                                                                    |
| Actual floor space area (Min 108 sq.ft)                                                                                                    | 123                                                                                                    |
| Height from floor to ceiling                                                                                                    | 123                                                                                                    |
| Nature of Ceiling                                                                                                    | RCC                                                                                                    |
| A brief statement on construction of the premises (whether Brick Built. Plastered and Floor Cemented Roofing and Ceiling)                                                                                                    | A brief statement on construction of the premises (whether Brick Built. Plastered and Floor Cemented Roofing and Ceiling)    |
| 5. Trade Licence                                                                                                    |                                                                                                    |
| Trade Licence                                                                                                    | Applied for Licence                                                                                                    |
| Trade License No                                                                                                    |                                                                                                    |
| 6. Constitution Details                                                                                                    |                                                                                                    |
|                                                                                                    |                                                                                                    |
| UPLOADED SUPPORTING DOCUMENTS                                                                                                    |                                                                                                    |
| upLoADED SUPPORTINE DOCUMENTS<br>Power of attorney (if any) of applicant in Non-Judicial Stamp Paper as per Proforma                                                                                                    | View                                                                                                    |
| UPLOADED SUPPORTING DOCUMENTS<br>Power of attorney (if any) of applicant in Non-Judicial Stamp Paper as per Proforma<br>Trade License/ Trade Enlistment Certificate, mentioning nature of trade                                                                                                    | View<br>View                                                                                                    |
| UPLOADED SUPPORTING DOCUMENTS<br>Power of attorney (if any) of applicant in Non- Judicial Stamp Paper as per Proforma<br>Trade License/ Trade Enlistment Certificate, mentioning nature of trade<br>Possession Document of the Premiser: Current House Tax receipt/Consolidated Rate bill/ Registred Deed of Conveyance/Consen<br>Letter from the Owner/ NO.C in the form of affidavit before 1st Class Judicial Magistrate, Rent bill signed by owner or authorized<br>alignation/as the case relate to Parcha/ Khojra, Dathila from EL & LR.D                                                                                                    | View View View                                                                                                    |
| JPLOADED SUPPORTING DOCUMENTS<br>Power of attorney (if any) of applicant in Non- Judicial Stamp Paper as per Proforma<br>frade License/ Trade Enlistment Certificate, mentioning nature of trade<br>Passasion Document of the Premiser: Current House Tar receipt/Consolidated Rate bill/ Registered Deed of Conveyance/Consen<br>.etter from the Owner/ N.O.C in the form of affidavit before 1st Class Judicial Magistrate, Rent bill signed by owner or authorized<br>lignatori/as the case relate to Parcha/ Khajna, Dakhila from BL & LR.O<br>Constitution of the firm                                                                                                    | View View View View View View View View                                                                                      |
| UPLOADED SUPPORTING DOCUMENTS<br>Power of attorney (if any) of applicant in Non- Judicial Stamp Paper as per Proforma<br>Trade License/ Trade Enlistment Certificate, mentioning nature of trade<br>Possession Document of the Premiser: Current House Tox receipt/Consolidated Rate bill/ Registered Deed of Conveyance/Consen<br>Letter from the Owner/ NO.C in the form of affidavit before 1st Class Judicial Magistrate, Rent bill signed by owner or authorized<br>lignatori/as the case relate to Parcha/ khajna, Dakhila from EL & LR.O<br>Constitution of the firm<br>resolutionFile                                                                                               | View View View View View View View View                                                                                      |
| JPLOADED SUPPORTING DOCUMENTS<br>hower of attorney (if any) of applicant in Non- Judicial Stamp Paper as per Proforma<br>trade License/ Trade Enlistment Certificate, mentioning nature of trade<br>housesion Document of the Premiser: Current House Tax receipt/Consolidated Rate bill/ Registered Deed of Conveyance/Consen<br>etter from the Owner/ N.O.C in the form of affidiavit before lat Class Judicial Magistrate, Rent bill signed by owner or authorized<br>ignatory/as the case relate to Parcha/ Khajna, Dakhila from BL & LR.O<br>Constitution of the firm<br>esolutionFile<br>ayout Plan                                                                                   | View           View           View           View           View           View           View           View           View |
| IPLOADED SUPPORTING DOCUMENTS  were of attorney (if any) of applicant in Non- Judicial Stamp Paper as per Proforma  rade License/ Trade Enlistment Certificate, mentioning nature of trade  versession Document of the Premiser: Current House Tax receipt/Consolidated Rate bill/ Registered Deed of Conveyance/Consen  atter from the Owner/ NO.C in the form of affidiavit balance Judicial Statistical Autoparts  agout plan  thereby declare that the particulars given above are true to the best of my knowledge and belief *                                                                                                    | View           View           View           View           View           View                                              |
| POVER ADED SUPPORTINE DOCUMENTS Power of attorney (If any) of applicant in Non- Judicial Stamp Paper as per Proforma Trade License/ Trade Enlistment Certificate, mentioning nature of trade Possession Document of the Premises: Current House Tax receipt/Consolidated Rate bill/ Registered Deed of Conveyance/Consen Letter from the Owner / NOC in the form of affidavit before 1st Class Judicial Magistrate, Rent bill signed by owner or authorized aignator/as the case relate to Parcha/ Khajna, Dakhila from BL & LR.O Constitution of the firm resolution/File Layout Plan II hereby declare that the particulars given above are true to the best of my knowledge and belief * | View       View       View       View       View       View                                                                  |

| NAME OF THE SERVICES CURRENT STATUS                                                                                       | DATE         |
|----------------------------------------------------------------------------------------------------|--------------|
| Current Status-CAF2024000102                                                                                              |              |
|                                                                                                    |              |
| S For any technical query, kindly drop a mail at heipdesk.silipasathi@ymail.com                                           |              |
| ⊘DASHBOARD 🚔 ALL ESTABLISHMENTS 🖋 ALL SERVICES                                                                            |              |
| ക്ക Ease of Doing Business   Single Window Services for Business                                                          | Ananda Prami |
| ← → C ▲ Not secure 202.61.117.237/eod/bosw/caf/submitted/h23s1.141WEkrQ09h2TpNbkilMVpUQT09/eDZkRnpEZnpMUUFY2VWYDhHejwQT09 | \$           |

| Blood Bank License (Site Registration) | User Created                  | Completed |
|----------------------------------------|-------------------------------|-----------|
|                                        | CAF Submitted                 | Completed |
|                                        | Document Uploaded             | Completed |
|                                        | Application Submitted         | Completed |
|                                        | Download site Approval Letter | Pending   |
|                                        |                               |           |

| C A Not secure 202.61.117.237                                                                                                    | /eodbosw/dashboard                                                                                                    |                                                                |                                 |                                                        | ★ 🖲 🖻 👌 🖬                                   |
|----------------------------------------------------------------------------------------------------|----------------------------------------------------------------------------------------------------|----------------------------------------------------------------|---------------------------------|--------------------------------------------------------|---------------------------------------------|
| e of Doing Business   Sing                                                                                                    | gle Window Services for Business                                                                                                    |                                                                |                                 |                                                        | 🖓   🤮 Weicome O                             |
| BOARD                                                                                                    | ALL SERVICES PROCEDURE COMPREHENS                                                                                                    | SIVE LIST 🗇 QUERY/GRIEVANCES                                   |                                 |                                                        |                                             |
|                                                                                                    |                                                                                                    |                                                                | S For any technical query, kind | ily drop a mail at <b>helpdesk.silpasathi@gmail.co</b> | m                                           |
|                                                                                                    | <b>@</b>                                                                                                    | 8                                                              | <b>E9</b>                       | 0                                                      | 8                                           |
| Add Establishment                                                                                                    | System Guided Assistance                                                                                                    | Self Assisted Service                                          | Sector Specific License         | Query / Grievance                                      | Your Profile                                |
|                                                                                                    |                                                                                                    |                                                                |                                 |                                                        |                                             |
| r Selected Service(s)                                                                                                    | )<br>every time at log in to get your updated status o                                                                                                    | and Actionables)                                               |                                 | cushing in the second                                  |                                             |
| r Selected Service(s)<br>e click on to Update Status button<br>- The anniforations and submitted to<br>BUSINESS REFERENCE (D) : CAFF                                                                | )<br>every time at log in to get your updated status of<br>inst: 60. dance would be consumed from the custon<br>2024000102                                                                               | and Actionables)                                               |                                 |                                                        | Update Status                               |
| r Selected Service(s)<br>e click on to Update Status button of<br>17 ha anniferations and submitteef a<br>BUSINESS REFERENCE ID : CAFJ<br>IL NO. SERVICE                                            | )<br>every time of log in to get your updated status o<br>nors: 60 Amer. while the removed from the susten<br>2024000102                                                                                 | and Actionables)                                               |                                 |                                                        | Update Status                               |
| r Selected Service(s)<br>edict on to Update Status button of<br>the apondications and submittee of<br>BUSINESS REFERENCE ID : CAFJ<br>IL NO. SERVICE<br>Blood Bank License (Site<br>@ User Created  | exerction (WBIPS Timeline: 90 days)                                                                                                    | and Actionables)<br>n<br>• ④ Application Submitted — ④ Downloa | d site Approval Letter          |                                                        | Update Status<br>ACTION<br>Click to Proceed |
| r Selected Service(s)<br>rdick on to Update Status button of<br>the annoisations and submitted a<br>BUSINESS REFERENCE ID : CAF2<br>IL NO. SERVICE<br>1 Blood Bank License (site<br>@ User Created@ | every time at log in to get your updated status of<br>over All draw we wild be comoved from the eveter<br>1024000102<br>Registration) (WBITPS Timelion: 50 days)<br>(CAF Submitted ) @ Decument Uploaded | and Actionables)<br>n<br>Application Submitted () Downloa      | d site Approval Letter          |                                                        | Update Status<br>ACTION<br>Click to Proceed |

Once the application is approved by the Department, applicant will be able to download the same from his dashboard by clicking on the 'Download Certificate' button:

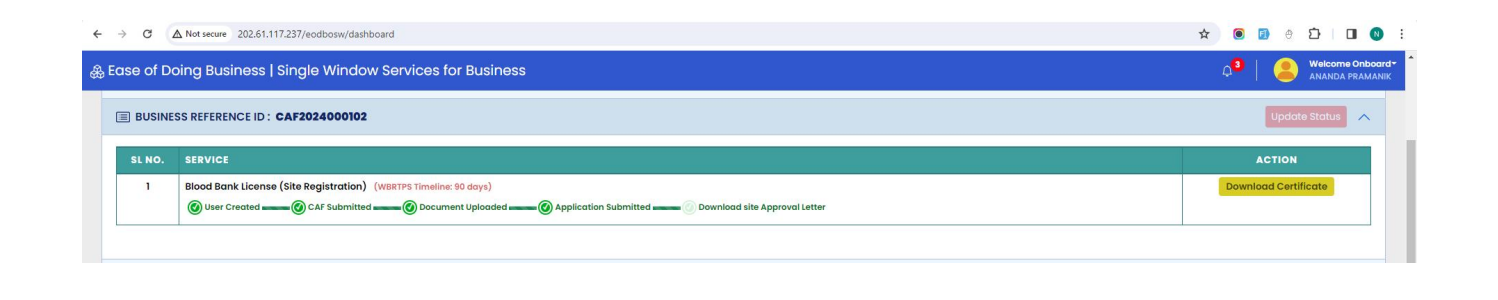